# 7 Day Programmable Thermostat

### Installation & User Guide

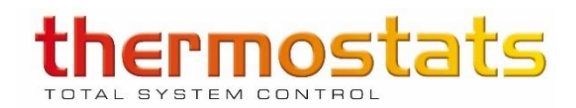

### Contents

| What's in the box?        | 3  |
|---------------------------|----|
| Before you start          | 4  |
| Installing the Thermostat | 5  |
| Wiring Diagram            | 6  |
| Configuration             | 9  |
| User Interface            | 10 |
| Set the time and date     | 11 |
| Heating modes             | 12 |
| Heating schedule          | 14 |
| Error Messages            | 16 |
| Technical Information     | 17 |

## What's in the box?

Check you've got everything

- 5265 Programmable Thermostat
- Floor Sensor Probe
- Floor Sensor Conduit (2m)
- Fixing Screws
- Installation & Programming Guide

## Before you start

5265 Thermostat should be installed:

- approximately 1.5m from the floor
- on an interior wall
- in an area outside any wet zones (IP21)
- on an RCD protected circuit
- away from drafts or heat influences
- so that the floor sensor probe can be laid in a clear, temperature representative area of the floor
- in an open area of the room
- by a qualified electrician

#### Switching off mains power

You will be installing the 5265 Thermostat as part of a high voltage mains electrical circuit. To ensure your safety and to protect the thermostat, switch off the mains power before you start the installation.

Connect the power base wires to the power supply and to the load using solderless connectors for copper wires. See following diagram.

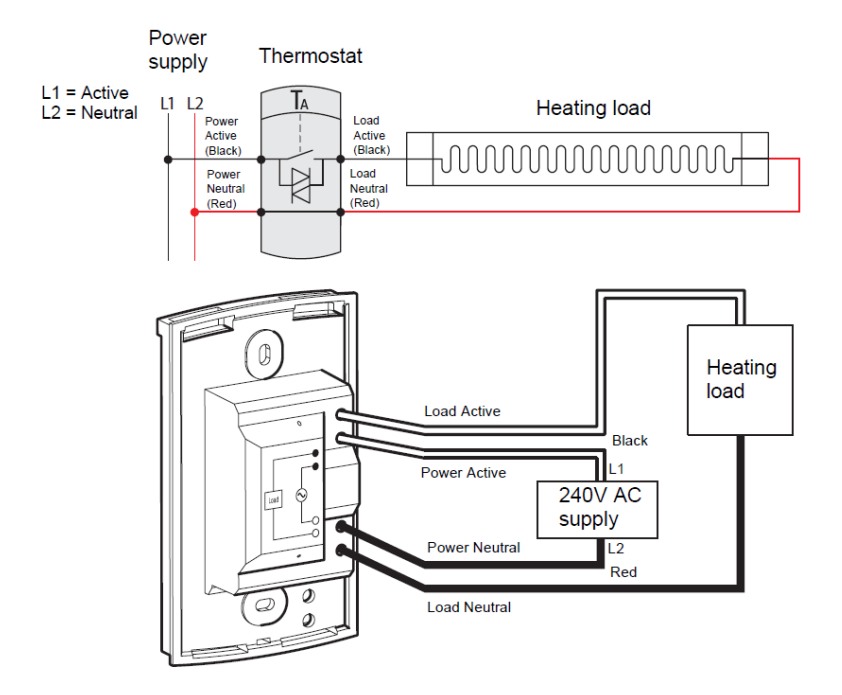

6

Insert the floor sensor cable through one of the two openings on the base and connect the sensor wires to terminals 3 and 4.

The sensor probe should be installed inside the conduit in the wall and position the sensor probe so that it does not come in contact with the underfloor heating cable.

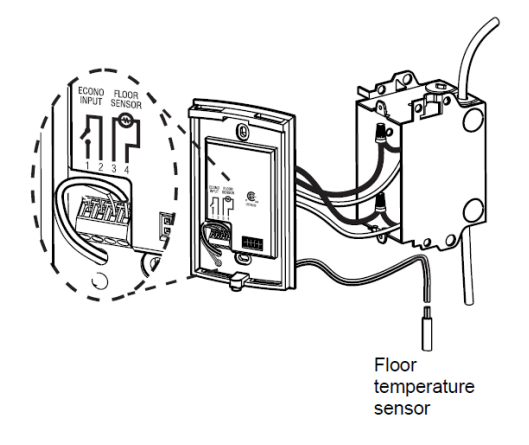

Push the excess length of high-voltage wires back inside the electrical box.

Secure the power base to the electrical box using the provided screws.

Insert the tabs at the top of the control module in the slots at the top of the power base.

Secure the control module using the captive screw underneath the base.

**NOTE:** Keep the thermostat air vents clean and unobstructed at all times.

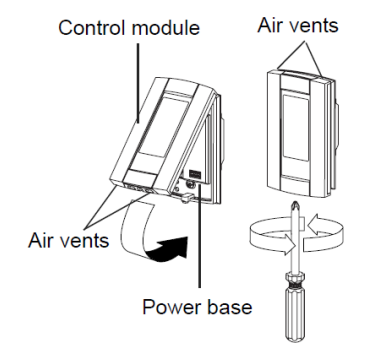

# Configuration

Some thermostat configurations can be modified via switches on the back of the faceplate (control module).

Default (factory) settings are inside the grey cells.

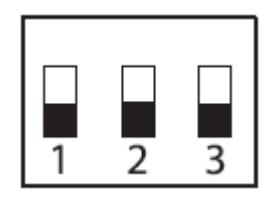

| # | Configurations                        | UP        | DOWN      |
|---|---------------------------------------|-----------|-----------|
| 1 | Display format                        | °F / 12 h | °C / 24 h |
| 2 | Early Start <sup>a</sup>              | Enable    | Disable   |
| 3 | Temperature control mode <sup>b</sup> | F         | AF        |

a. Early Start can be used in Automatic mode only. When this function is enabled, the thermostat calculates the optimal time to start heating in order to obtain the desired temperature by the set time. The thermostat re-assesses the start time daily based on the previous day's results.

b. To select the Floor Temperature (F) mode, place the switch in the F position. To select the Ambient/Floor (AF) mode, place the switch in the AF position and ensure that the remote temperature sensor is connected to the thermostat. To select the Ambient Temperature (A) mode, place the switch in the AF position and ensure that the remote temperature sensor is NOT connected to the thermostat.

### **User Interface**

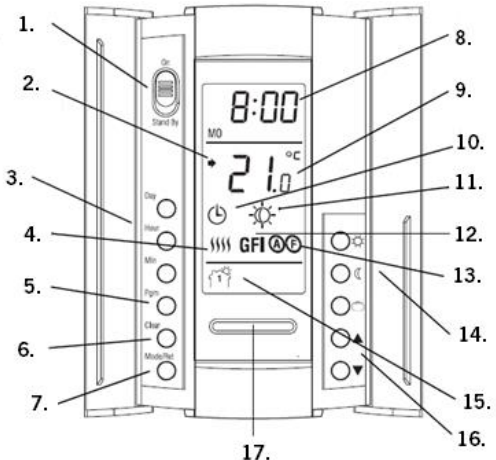

- 1. On/Stand by Switch
- 2. Appears when the set point is displayed
- 3. Day and Time Settings
- 4. Heating On/Status Indicator
- 5. Program Button
- 6. Program Clear Button
- 7. Mode Selection/Program Exit
- 8. Time and Day Display
- 9. Temperature Display (Current
- 10 Floor Temperature)

- 10. Mode Display
- 11. Present Temperature Indicator
- 12. Ground Fault Indicator
- 13. Temperature Control Mode Indicator
- 14. Temperature Present Buttons
- 15. Period Display
- 16. Temperature Adjustment Buttons
- 17. Backlight Button

### Set the time and date

#### Set the time and date

- 1. Press the 😁 button to set the hour
- 2. Press the 📟 button to set the minutes
- 3. Press the 📟 button to set the day
- 4. Press et to exit and save the changes

#### Daylight Savings Time (DLS)

- 1. Hold the 😁 button (3 Seconds) until DLS appears on the screen
- Press the ▲ and ♥ to toggle between on (enabled) and off (disabled)
- 3. Press the 🖤 button briefly. The year setting is displayed.
- 4. Press the  $\textcircled{and} \mathbf{\nabla}$  to set the current year
- 5. Press the 🖻 button briefly. The month setting is displayed.
- 6. Press the and to set the current month.
- 7. Press the 🐑 button briefly. The date setting is displayed.
- 8. Press the  $\checkmark$  and  $\heartsuit$  to set the current date.
- 9. Press 😁 to exit and save the changes

## Heating modes

#### Comfort

Maintains a higher temperature that will keep you warm on a cold day!

To set the comfort temperature press the O button and use the O and O buttons to set the desired temperature then press and hold the O button till the O is displayed to save the settings. Recommended comfort temperature is between 20°C and 27°C.

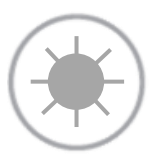

#### Economy

Maintains a low temperature to save money or energy bills while keeping the chill off your floor. To set the economy temperature press the O button and use the O and O buttons to set the desired temperature then press and hold the O button till the O is displayed to save the settings.

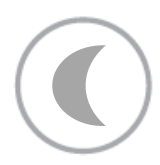

## Heating modes

#### Vacation

Maintain a low frost protection temperature while you are away. Your heating system is off, but will switch on automatically if the temperature gets too cold. Set the temperature using the  $\bigcirc$  and  $\bigcirc$  buttons.

#### Schedule/Automatic

The thermostat will adjust your UFH according to your pre-set heating schedule.

To place the thermostat in this mode press  $\textcircled{\mbox{$\Theta$}}$  button until the  $\textcircled{\mbox{$\Theta$}}$  button is displayed.

#### Manual

You can manually select any temperature and must make all temperature changes.

To set the manual mode press the button until button is displayed. Set the temperature using the , or buttons.

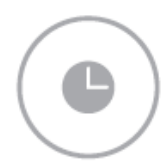

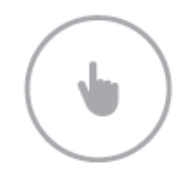

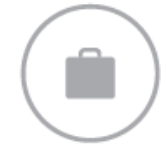

## Heating schedule

Setting up a schedule ensures energy efficiency and convenience by automatically changing the temperature of your underfloor heating system.

There are 4 heating events for every day. Most people treat them as 2 on/off cycles.

This thermostat allows all days (Mon-Sun) on the same schedule or each day programmed separately to creates your own customised schedule.

Start setting up your underfloor heating schedule on page 14.

## Heating schedule

- Press program to display Monday (Mo) <sup>1</sup> Period 1 (Wake). This will automatically program the temperature to your comfort temperature setting <sup>(G)</sup>.
- 2. Set desired 'On' time using the 📟 and 🍉 buttons.
- 3. Press program to move on to <sup>↑</sup> Period 2 (out). This will automatically program the temperature to your Economy Setting temperature <sup>®</sup>.
- 4. Set desired Economy start time using 📟 and 🖮 buttons.
- Press program to move on to <sup>(a)</sup> ★★ Period 3 (home). This will automatically program the temperature to your second comfort setting <sup>(B)</sup>.
- 6. Set desired 'On' time using the 📟 and 📟 buttons.
- 7. Press program to move to Period 4 (sleep).
- 8. Set desired Economy start time using 😁 and 🏵 buttons.
- 9. You have now set up for a four period heating schedule for Monday. Press the 💬 button to move on to the next day and repeat steps 1-8 to program the entire week.
- 10. If the same schedule for each day is required: Press and hold the Day button for three seconds or until all days are showing (Ignore step 9).

### **Error Messages**

 $\ensuremath{\mathsf{LO}}$  – The measured temperature is below the thermostat's display range

HI – The measured temperature is above the thermostat's display range. Heating is deactivated.

Er – Verify the thermostat and sensor connections.

#### Setpoint Temperature

The thermostat normally displays the actual (measured) temperature. To view the setpoint, press one of the temperatures once. The setpoint will appear for the next 5 seconds.

To change the setpoint, press one of the O O buttons until the desired temperature is displayed. To scroll faster, press and hold the button.

# **Technical Information**

| Supply voltage | 240VAC 50/60Hz     |
|----------------|--------------------|
| Maximum Load   | 16A                |
| IP Rating      | IP21               |
| Warranty       | 3 Years            |
| Width          | 70mm               |
| Height         | 124mm              |
| Depth          | 50mm (20mm to wall |

#### Data Backup

In the event of a power failure most settings are saved. Only the time must be re-adjusted if the power failure lasts more than 6 hours. The thermostat will return to the mode that was active prior to the power failure.

### Notes

### Notes

## Service and support

Thermogroup AU PO Box 822 Leeton NSW 2705

1300 368 631 sales@thermogroup.com.au www.thermogroup.com.au

> Watch the video guide on our website www.thermogroup.com.au

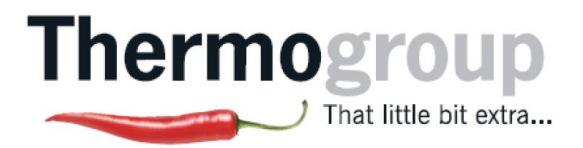